# Lab 0: Code Composer Studio V5 with DSK6713<sup>-1</sup>

This set of instructions use code composer studio v5 with DSK6713 board  $^2$ 

## 1 One time setup

1. Get the support files from Spectrum digital

http://c6000.spectrumdigital.com/dsk6713/V2/files/DSK6713.zip unzip the file under C:. The folder will be labeled dsk6713

- 2. Browse to C:\dsk6713\drivers. On each of c6713dsk.exe and c6713dskdiag.exe, right mouse click on c6713dsk.exe, try recommended settings and make sure compatibility mode is XP.
- 3. Get files that will be frequently used

http://ee.nmt.edu/~rene/Fall\_2015/EE451/Labs/C6713\_support\_CCS\_V5\_ver2.zip unzip the file under C:. The folder will be labeled C6713\_support\_CCS\_V5

# 2 Starting a New Project

- Start Code Composer studio.
- Start a new CCS project.
- Give the project a name (select the U: drive as default location)
- General tab

-Family: C6000

-Variant: Note: Leave left box as is. On the right box: TMS320C6713 -Connection: Spectrum Digital DSK-EVM-eZdsp onboard USB Emulator

-Runtime support library: rts6700.lib

-click finish.

-right-click on project name, and click on show build settings

<sup>&</sup>lt;sup>1</sup>This lab is based on a lab by Dr. Aly El-Osery.

<sup>&</sup>lt;sup>2</sup>Digital Spectrum still sells DSK6713 with CCSv3 meant to run on XP. Thanks to Darrell Thomas we can easily use CCSv5. This information was compiled from http://e2e.ti.com/support/dsp/tms320c6000 high performance dsps/f/115/t/215890.aspx

• C6000 Compiler tab

On Procesor Options -Target Processor Version: 6700

-Include Options tab: \$CG\_TOOL\_ROOT/include (already there) Add the following: C:\DSK6713\c6000\dsk6713\include C:\DSK6713\c6000\bios\include

- -Advanced Options
  - \* Predefined Symbols tab: Edit and write CHIP\_6713
  - \* Runtime Model Options: Data access model (--mem\_model:data) far

#### • C6000 Linker

-File Search Path: (In top window) C:\DSK6713\c6000\dsk6713\lib\dsk6713bsl.lib C:\DSK6713\c6000\bios\lib\csl6713.lib

### 3 Copy Needed Files

- Before copying needed files, navigate to your project in U: drive and delete the current c6713.cmd file.
- Copy the following files from C:\C6713\_support\_CCS\_V5 to the folder containing your project
- C6713dsk.cmd
- c6713dskinit.c
- c6713dskinit.h
- dsk6713\_aic23.h
- dsk6713.gel
- Vectors\_poll.asm if using polling (or Vectors\_intr.asm if using interrupts)

### 4 Final Step

- In CCS Project, expand Target Configuration folder and double click on Target Configuration on TMS320C6713.ccxml
- Click on advanced

- Choose the gel file that you just copied to your directory by Clicking on TMS320c671x (last in tree)
- Initialization script: Browse to the .gel file in your project directory and save it.
- Go to C:\dsk6713\drivers, click on c6713dskdiag.exe. Click on Start. At the end of diagnostics you expect PASS signaling that the board is working correctly.
- Start debug clicking on the little green bug a the top.
- Wait for GEL startup to complete.